信頼済みサイトに登録する設定方法 (Internet Explorer をご利用の場合)

1. Internet Explorer のメニューバーで「ツール」から「インターネットオプショ ン」をクリックします。

| Http://www.gis.city.nerima.tokyo.jp | VAigsNerimaToshiR/html/toshikeikaku.html                                                                                                    | <u>د</u> م                     | 한 🎯 練馬区都市計画情報システム 🎯 都市計画情         |  |
|-------------------------------------|----------------------------------------------------------------------------------------------------|--------------------------------|-----------------------------------|--|
| ファイル(F) 編集(E) 表示(V) お気に入り(A)        | ッツール(T) ヘルマ(H)                                                                                                    |                                |                                   |  |
| 🔒 🕘 abouttabs 📄 練馬区都市計画情報           | ② abouttabs ② 線馬区都市計画情報>> 開電原販型の体(0) CtrlShift+Dei<br>コロンのコンラクス(0) CtrlShift+Dei<br>コロンのコンラクス(0) CtrlShift+P<br>コロンのシンクス(0) CtrlShift+P<br>おらの間面と使用(0)<br>おらい間面とからシンクス(0)<br>スタートメニューにサイトを追加(M)<br>ダウンロードのあ子(1A) CtrlSJ<br>ポップアップブロックXP<br>SmatGreen フィルター保範(T)<br>アドオンの管理(A) | Ctrl+Shift+Del<br>Ctrl+Shift+P | ) · 6                             |  |
|                                     |                                                                                                    |                                | 画情報システム                           |  |
|                                     |                                                                                                    | Ctri+J                         | 「画決定の内容(用途地域など)および道路<br>1暦サービスです。 |  |
| Ċ                                   | 互換表示(V)<br>互換表示設定(B)                                                                                                    |                                | ねりまっぷ」ログイン時の使用条件の同                |  |
|                                     | このフィードの安(言望時/F)<br>フィード探索(E)<br>Windows Update(U)                                                                                                    | ,                              | इ.                                |  |
|                                     | ✓ F12 開発者ツール(L)                                                                                                    |                                | の使用条件                             |  |
|                                     | Windows Live Writer でこのコンモンツを引用(B)                                                                                                    |                                |                                   |  |
|                                     | インターネットオブション(0)                                                                                                    |                                |                                   |  |

2.「セキュリティタブ」をクリックした後、「信頼済みサイト」をクリックします。

| インターネット オプション                                                                   | ? × |
|---------------------------------------------------------------------------------|-----|
| 全般 セキュリティ フラバシー コンテンツ 接続 フログラム 詳細設定                                             |     |
|                                                                                 | 1   |
| セキュリティ設定を表示または変更するソーンを選択してください。                                                 | _   |
| インターネット ローカル イント 信頼済みサイ 利限付きサイ<br>ラネット ト ト                                      |     |
| 信頼済みサイト<br>このゾーンには、コンピューターやファイルに損害を与えてい<br>と信頼している Web サイトが含まれています。             |     |
| このゾーンに属する Web サイトがあります。<br>「このゾーンのセキュリティのレベル( <u>L</u> )                        |     |
| このソーンで許可されているレベル:すべて                                                            |     |
| 中<br>- 安全でない可能性のあるコンテンツをダウンロードする前に警告します<br>未署名の ActiveX コントロールはダウンロードされません。<br> | τ.  |
|                                                                                 |     |
| すべてのソーンを既定のレベルにリセットする(R)                                                        |     |
| OK キャンセル 適用(                                                                    | A)  |

「保護モードを有効にする (Internet Explorer の再起動が必要)」のチェックは 外した状態にしてください。

3.「サイト」ボタンをクリックします。

4. 「この Web サイトをゾーンに追加する」の下の入力フォームに以下の URL を入力 し、「追加」をクリックして信頼済みサイトの追加を行います。

http://www.gis.city.nerima.tokyo.jp

| このソーンの Web サイトの追加と削除ができます。このソーンの Web サイ<br>すべてに、ソーンのセキュリティ設定が適用されます。 | ł  |
|----------------------------------------------------------------------|----|
|                                                                      |    |
| この Web サイトをゾーンに追加する(D):                                              | -1 |
| 追加( <u>A</u> )                                                       | 4  |
| Web サイト( <u>W</u> ):<br>削除(R)                                        | 1  |
|                                                                      |    |
|                                                                      |    |
| □<br>□ このゾーンのサイトにはすべてサーバーの確認 (https:)を必要とする(S)                       |    |
|                                                                      |    |
| 閉じる( <u>C</u> )                                                      |    |

| 信頼済みサイト                                                     | ×               |
|-------------------------------------------------------------|-----------------|
| このソーンの Web サイトの追加と削除ができます。このソー<br>すべてに、ソーンのセキュリティ設定が適用されます。 | ンの Web サイト      |
| この Web サイトをソーンに追加する(D):                                     | $\frown$        |
| http://www.gis.city.nerima.tokyo.jp                         | 追加( <u>A)</u>   |
| Web サイト( <u>W</u> ):                                        |                 |
|                                                             | 削除( <u>R</u> )  |
|                                                             |                 |
|                                                             |                 |
| ・<br>「このソーンのサイトにはすべてサーバーの確認 (https:)を必要とす                   | 'ର( <u>s</u> )  |
|                                                             |                 |
|                                                             | 閉じる( <u>C</u> ) |
|                                                             |                 |

「このゾーンのサイトにはすべてサーバの確認(https:)を必要とする」のチェックは外した状態にしてください。

5. 「Web サイト」に登録した URL が表示されていることを確認し、「閉じる」ボタン をクリックします。

| このソーンの Web サイトの追加と削除ができ<br>すべてに、ソーンのセキュリティ設定が適用され    | きます。このゾーンの Web サイト<br>1ます。 |
|------------------------------------------------------|----------------------------|
| この Web サイトをゾーンに追加する( <u>D</u> ):<br>                 | 追加(A)                      |
| Web 步 (f (亚):<br>http://www.gis.city.nerima.tokyo.jp | <u>削除(R)</u>               |
| 「 マのいろの時初 /brittまでナサーバーの時初 /btte                     | .c.) を以亜トオス(C)             |
|                                                      | BICA(C)                    |

6.「インターネットオプション」画面に戻りますので、「OK」ボタンをクリックしま す。

以上で信頼済みサイトへの登録が完了します。

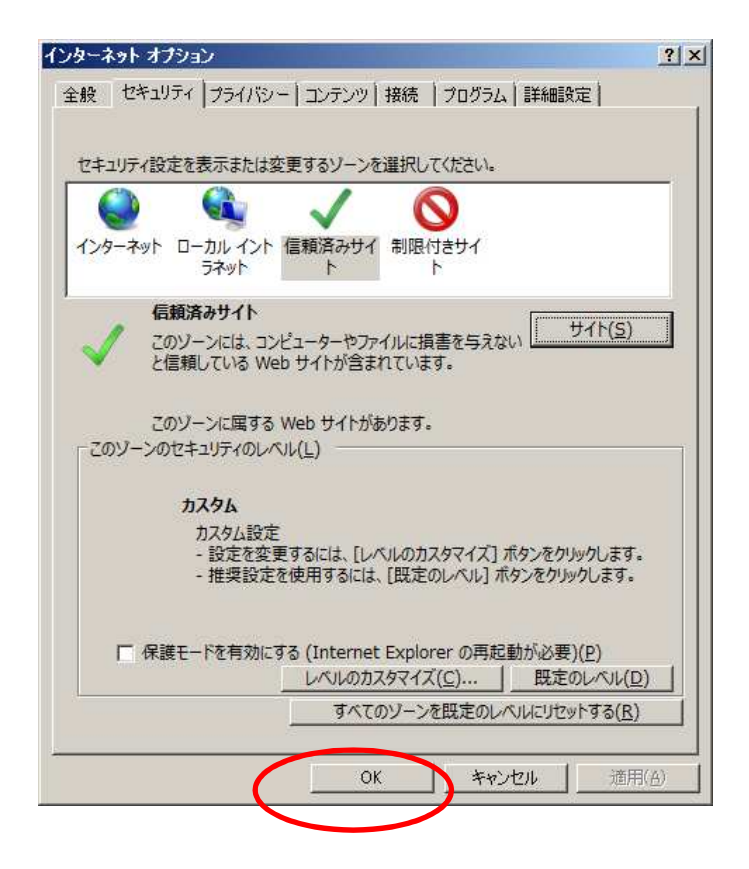